# Reset your Password Instantly to Manage Your Health Online

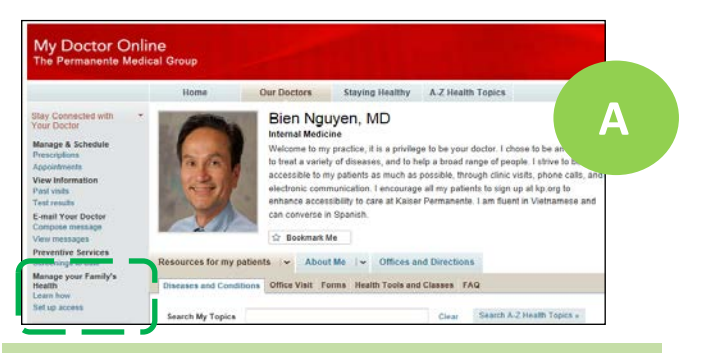

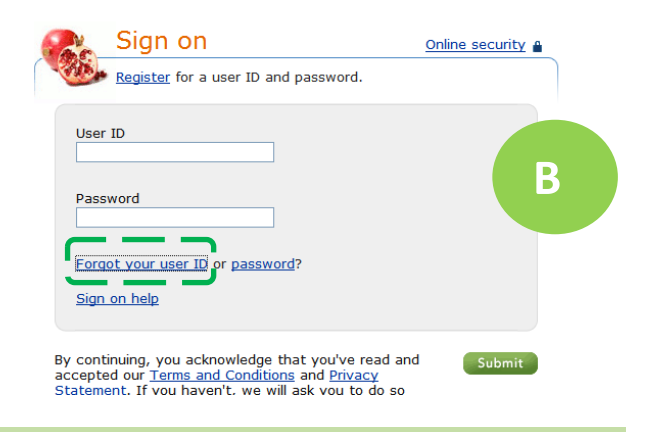

| Last name             |          |   |  |
|-----------------------|----------|---|--|
|                       |          | C |  |
| Birth date: (mm-dd-co | w)       |   |  |
| Month D               | ay Year  |   |  |
| Select a month ¥      |          |   |  |
| Area                  |          |   |  |
| Select an area        | ~        |   |  |
| Health/Medical Record | l number |   |  |
| What's this?          | Thumber  |   |  |
|                       |          |   |  |

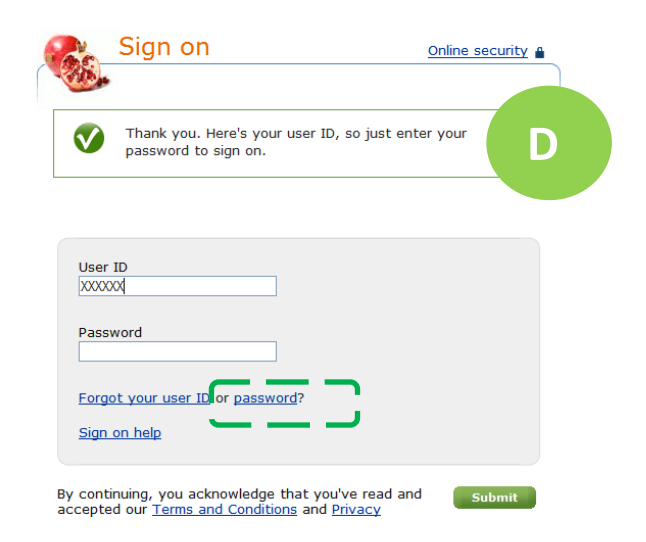

#### Step A.

- 1. Find your primary care doctor's home page at kp.org/mydoctor.
- 2. Click on the "Set up Access" link on the top left.

## Step B

- From the sign on screen, click on "Forgot your user ID" at the bottom left. This is a precaution to make sure you don't get locked out due to a forgotten user ID.
- You can always click on "Sign on help" for more assistance.

#### Step C

- 1. Enter your member information:
  - Last Name
  - birthday
  - Select Northern California Region
  - medical record number
- 2. Click "Submit".

### Step D

- 1. The system will provide your user ID.
- 2. Now, click on "Forgot your password"

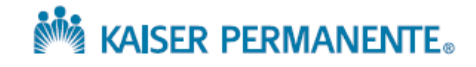

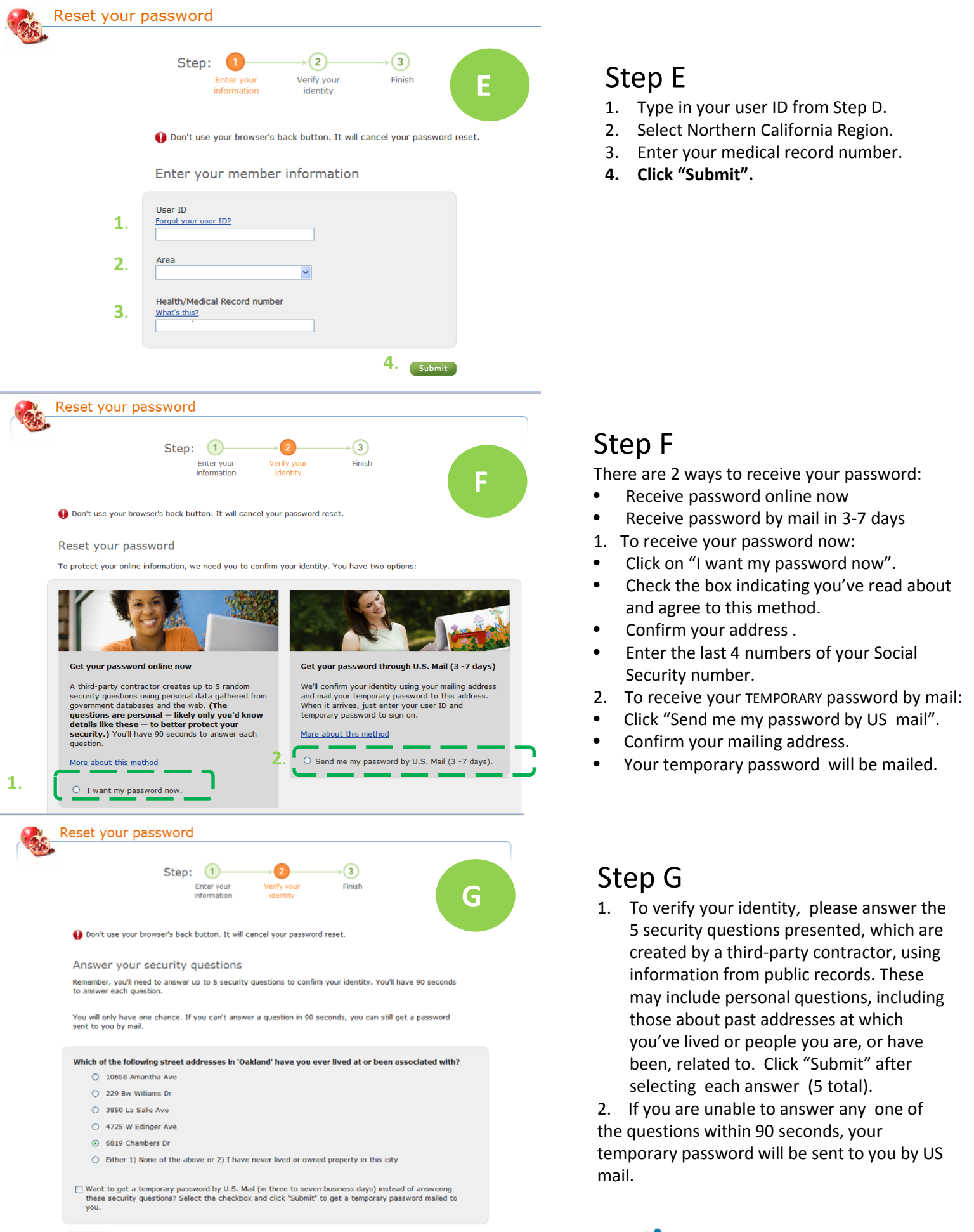

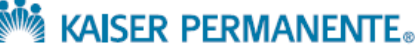

Submit

| Step: 1 2 3<br>Enter your Verify your Finish Information                                                                                                    |                                                                                                    |
|----------------------------------------------------------------------------------------------------|----------------------------------------------------------------------------------------------------|
| <ul> <li>Pon't use your browser's back button. It will cancel your password reset.</li> <li>Choose your password</li> <li>Conset your passwords are safer. At a minimum, your password:</li> <li></li></ul> | <ul> <li>Step H</li> <li>1. Create your password (instructions given).</li> <li>2. Re-type your password.</li> <li>3. Click "Submit".</li> </ul> |

| C.S.                    | Sign on                                                     | Online security 🔒 |
|-------------------------|-------------------------------------------------------------|-------------------|
| Ø                       | Your password has been reset - sign on convenient features. | and use our many  |
| Use<br>X<br>Pass<br>For | r ID<br>xxxx<br>sword<br>got your user ID or password?      |                   |
| By con<br>accept        | tinuing, you acknowledge that you've read                   | and Submit        |

## Final Step- Signing on:

- 1. Enter your new password.
- 2. Write it and your user ID in a safe place.
- 3. Click "Submit".
- 4. At this time you maybe asked to confirm your e-mail address. Update if needed.
- You may also be asked to complete 3 secret questions at this time, if not done earlier. These are questions you select and provide answers to. They are used to verify your identity if you need to reset your password online or on the phone (1-800-556-7677) in the future.

If you need assistance, you can call 1-800-556-7677 or visit our San Jose Health Education Departments at:

- 270 International Circle, San Jose, CA 95119
- 276 International Circle, San Jose, CA 95119
- 7520 Arroyo Circle, Gilroy, CA 95020

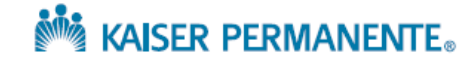